### System of Care Application Tip Sheet for Providers

Upon login you should see the following view for MH Providers

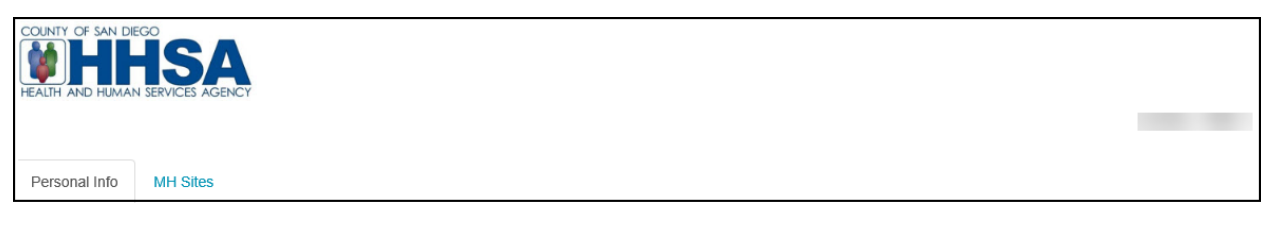

#### Upon login you should see the following view for SUD Providers

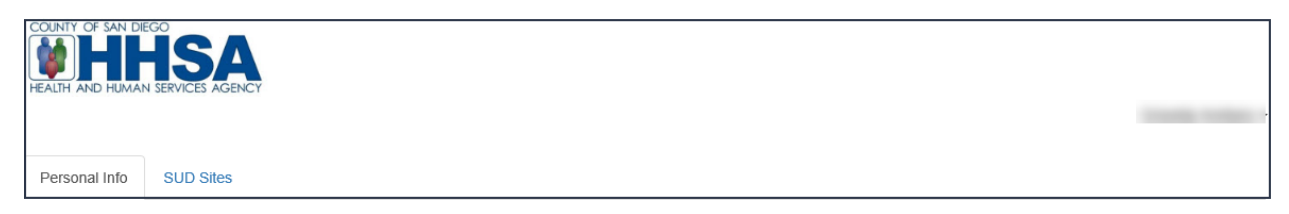

#### Saving your entries:

- Make sure to save your data as you complete each section for each subunit. If you do not save as you go, you will time out and lose your data. The system does not provide a time out warning screen.
  - a. Each time you save, you will receive a successfully saved message confirming your changes were saved.

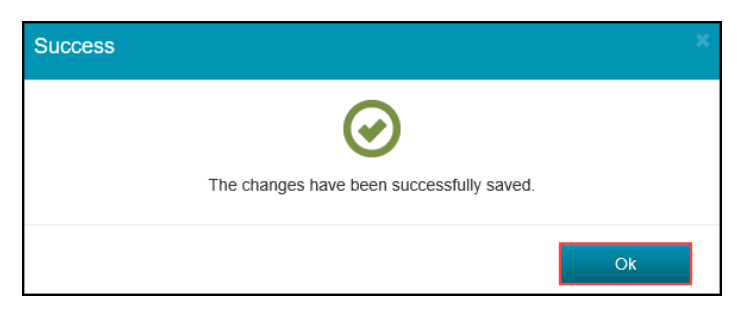

#### Personal Info Tab

- 1. Basic Info
  - a. Review and update all fields as appropriate.
    - i. Certain fields, such as Last Name, First Name, SSN, and NPI Number, are not editable. If that information is incorrect, please complete a modify Access Request Form (ARF) to update the information in the EHR.
    - ii. **Professional Email-** The work email address that will be viewable in the (public) Provider Directory. This is the email address that would be used when the Program Manager or Optum wants to contact you through the SOC application.
    - iii. **Private Email-** Optional alternative email address when the professional email address receives no response (not available to the public).

| 🟮 Basic Info                                                      |               |
|-------------------------------------------------------------------|---------------|
| 3 Last Name                                                       |               |
| First Name                                                        |               |
| 🤨 SSN                                                             | Not in System |
| 🜖 NPI Number Type 1                                               |               |
| 6 Gender                                                          | Select one    |
| Professional Email *                                              |               |
| 😌 Private Email                                                   |               |
| Hours of Cultural Competence<br>Training Completed in Last Year * |               |

# 2. Professional Info

- a. Select all that apply to you.i. Please note SUD providers will not see Hospital Affiliations.

| Professional Info                                                                                                    |                                                                                                    |
|----------------------------------------------------------------------------------------------------|----------------------------------------------------------------------------------------------------|
| Areas of Expertise Child/Adolescent Adult Geriatric Substance Abuse Hospital Affiliations Alvarado Aurora Bayview Mercy Scripps Palomar Paradise Valley Promise Rady Children's SDCPH Sharp Grossmont Tri-City | Provider Practice Focus  Adjustment Disorders  Anxiety Disorders  Bi-polar Disorders  Delirium, Dementia, and Amnestic and other Cognitive Disorders  Depressive Disorders  Disorders Usually First Diagnosed in Infancy, Childhood, or Adolescence  Dissociative Disorders  Eating Disorders  Factitious Disorders  Impulse-Control Disorders Not Otherwise Elsewhere Categorized  Mental Disorders Due to a Canacral Madical Condition Net |
| Specialized Age Groups<br>Infant 0-2<br>Preschool 3-5<br>Children 6-12<br>Adolescents 13-17<br>Transitional Youth 18-22<br>Adults 23-59<br>Older Adults 60+                                                    | Elsewhere Categorized<br>Mood Disorders<br>Personality Disorders<br>Schizophrenia and Other<br>Psychotic Disorders<br>Sexual and Gender Identity<br>Disorders<br>Sleep Disorders<br>Somatoform Disorders<br>Substance-Related Disorders                                                                                                    |

#### 3. Licensure

- a. Review and update fields as appropriate.
  - i. Certain fields, such as California Practitioner License #, DEA Number, and Licensure/Credentials are not editable. If the information is incorrect, please complete a modify Access Request Form (ARF) to update the information in the EHR.
  - ii. Academic Degree Description If not applicable enter N/A.

| 1 Licensure                           |                                         |
|---------------------------------------|-----------------------------------------|
| Academic Degree Code *                | <select one=""></select>                |
| 8 Academic Degree Description *       |                                         |
| California Practitioner License #     |                                         |
| 6 DEA Number                          |                                         |
| 6 Licensure/Credentials               | Mental Health Rehabilitation Specialist |
| Licensing Entity                      |                                         |
|                                       |                                         |
| <b>8</b> Board Certified Psychiatrist |                                         |
| Open of Board Certification           | <select one=""> V</select>              |
| 6 Certifying Entity                   |                                         |
|                                       |                                         |

# 4. Language Capacity

- a. Select fields as appropriate.
  - i. English language will automatically be selected as fluent.
  - ii. Verify all information and click "SAVE"

| 😚 Language Capacity    |        |       |
|------------------------|--------|-------|
| Arabic                 | N/A    | ~     |
| Armenian               | N/A    | ~     |
| Cambodian              | N/A    | ~     |
| Cantonese              | N/A    | ~     |
| English                | Fluent | ~     |
| Farsi                  | N/A    | ~     |
| Hmong                  | N/A    | ~     |
| Korean                 | N/A    | ~     |
| Mandarin               | N/A    | ~     |
| Other Chinese          | N/A    | ~     |
| Russian                | N/A    | ~     |
| Spanish                | N/A    | ~     |
| Tagalog                | N/A    | ~     |
| Vietnamese             | N/A    | ~     |
| American Sign Language | N/A    | ~     |
|                        |        |       |
|                        | Save   | Reset |

#### After Saving and Attesting the "Personal Info" tab, click on "MH Sites/ SUD Sites"

- 1. Click on each SubUnit/Agency to confirm or indicate the types of services you provide.
  - a. If there are subunits/agency listed for which you don't provide services:
    - i. For MH providers submit a modify ARF to remove the subunits.
    - ii. For SUD providers please contact SUD\_MIS\_Support.HHSA@sdcounty.ca.gov

#### **MH Provider**

| COUNTY OF SAN DIEGO<br>HEALTH AND HUMAN SERVICES AGENCY                                                                                                    |  |
|----------------------------------------------------------------------------------------------------|--|
| Personal Info MH Sites                                                                                                    |  |
| 3411 - MHS CNTR STAR ACT FSP MHSA       3413 - MHS CNTR STAR FSP VIHP MHSA       3414 - MHS CENTER STAR ACT FSP POFA         4242 - MHS ACTION CNTRL FSP MHSA POFA |  |

### SUD Provider

| EOUNTY OF SAN DIEGO<br>HHHSAA<br>HEALTH AND HUMAN SERVICES AGENCY |  |
|-------------------------------------------------------------------|--|
| Personal Info SUD Sites                                           |  |
| 100147 - North Inland WARC(8590)                                  |  |

- 2. For <u>each subunit/agency</u>, verify Treatment Location Information
  - a. This information is not editable but will help to confirm the location before any updates.
  - b. Site-specific Email- The work email address that will be viewable in the (public) Provider Directory.
  - c. Service Status- Select "Available to provide services at this site" from the drop-down menu.
    - i. If you did not provide services under this specific site, then select "Not available to provide services at this site"

### MH Provider

| Treatment Location Address |                                            |   |
|----------------------------|--------------------------------------------|---|
| Legal Entity Name          |                                            |   |
| 6 CCBH Unit ID             |                                            |   |
| 🔁 Unit Name                |                                            |   |
| 🖯 CCBH Subunit ID          |                                            |   |
| 🟮 Subunit Name             |                                            |   |
| 🟮 Network                  |                                            |   |
| Treatment Location Address |                                            |   |
|                            |                                            |   |
| 🕄 Site-specific Email *    |                                            |   |
|                            |                                            |   |
| <b>6</b> Service Status    | Available to provide services at this site | ~ |
|                            |                                            |   |

#### **SUD Provider**

| O Treatment Location Information                                                                                                    |                                                          |
|----------------------------------------------------------------------------------------------------|----------------------------------------------------------|
| <ul> <li>Agency Name</li> <li>Agency ID</li> <li>Facility Name</li> <li>Facility ID</li> <li>Network</li> <li>Treatment Location Address</li> </ul> |                                                          |
| <ul> <li>Site-specific Email *</li> <li>Service Status</li> </ul>                                                                                   | Available to provide services at this site <pre> v</pre> |

- 3. Check the boxes to confirm the Service Types/ Modalities provided for each subunit/agency
  - a. This information is pre-populated from CCBH/SanWITS based on the services you provided for each subunit/agency. Information can be updated if see fit.

### **MH Provider**

| Service Types                               |
|---------------------------------------------|
| Case Management                             |
| Crisis Intervention                         |
| Intensive Care Coordination                 |
| Intensive Home Based Services               |
| Medication Support                          |
| Mental Health Services                      |
| Short Term Residential Therapeutic Programs |
|                                             |

### SUD Provider

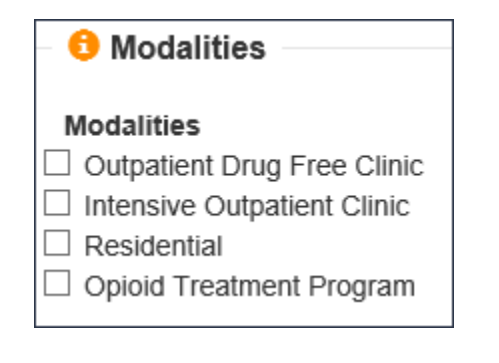

# 4. For each subunit/agency, specify More Service Options

# a. Telehealth Provider

i. If you have had a contact type of "Telehealth" in the last 6 months this information will be pre-populated from CCBH/SanWITS.

### b. Distance Provider Travel to Field Based Services

i. Do you travel to beneficiary homes or satellite offices? If so, specify how many miles you regularly travel.

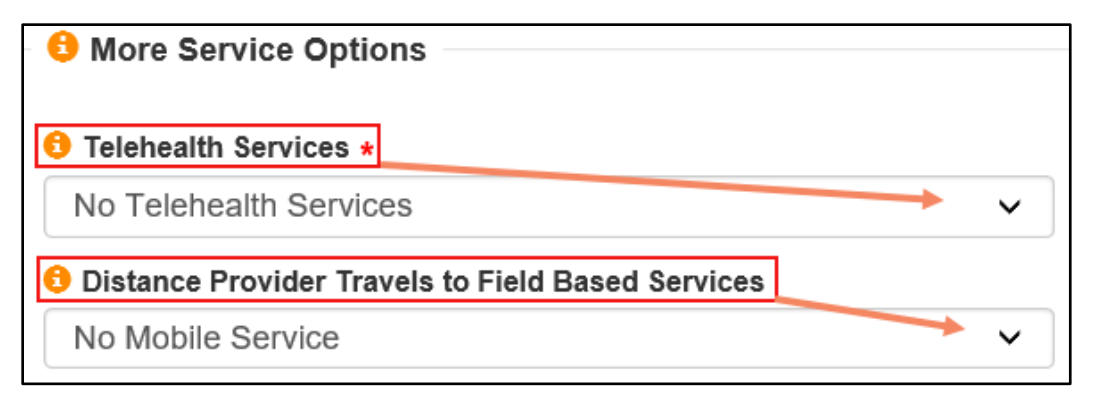

### c. Field Base Services

i. Enter locations where you provide field-based services.

#### ii. DO NOT include client addresses

Board & Cares and Independent Living Placements as we consider those residents.

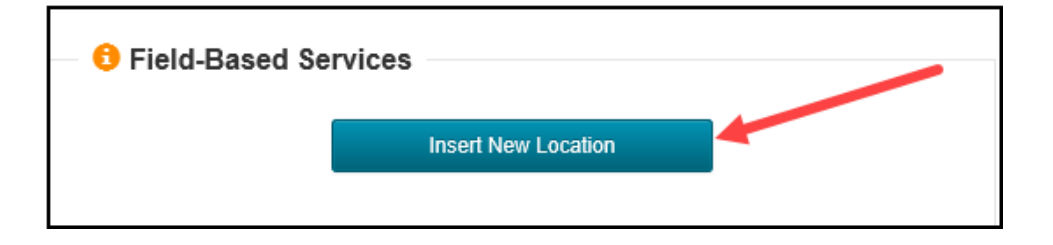

### iii. Field-Based Site Information

- Organization Name
- Address
- Phone Number
  - Optional
- Frequency
  - Select from drop-down. How often do you travel to this site?
- Make sure client addresses, Board & Cares, and Independent Living Placements are NOT added.
- Click "Save and Attest"

| Field-Based Site In | formation       | ×      |
|---------------------|-----------------|--------|
| Org Name ★          |                 |        |
| Street *            |                 |        |
| Suite               |                 |        |
| ੳ City ★            |                 |        |
| 6 State ★           | СА              | ~      |
| ੳ Zip Code ★        |                 |        |
| Ounty ★             |                 |        |
| Phone #             |                 |        |
| Frequency *         |                 | ~      |
|                     | Save and Attest | Cancel |

- If you need to enter multiple Satellite Sites Locations, simply select "Insert New • Location"
  - $\circ$   $\,$  When completing all entries, you can view all your Field Based Site Locations.

  - Calendar icon indicates Frequency.
     Wrench Icon indicates Actions. The type of actions as seen next to each Field Based Site Location such as edit and delete.

| 6 Field-Based Services |                     |  |   |
|------------------------|---------------------|--|---|
| Org Name               | Address             |  | F |
|                        |                     |  | 1 |
|                        |                     |  | 1 |
|                        |                     |  | 1 |
|                        | Insert New Location |  |   |

### 5. For each subunit/agency, confirm the Medical Age Group and Hours

- a. How many hours <u>per week</u> (0-40) do you serve the following client age groups at this site?
   i. 0-20
  - ii. 21+
- b. If you work for multiple sites, keep in mind the total hours per week should total 40.

| 6 Medi-Cal Age Groups and Hours |                  |  |
|---------------------------------|------------------|--|
|                                 | 🕴 Hours per Week |  |
| 0-20 *                          |                  |  |
| 21+ *                           |                  |  |

### 6. Medi-Cal Clients

- a. Max This is the maximum Caseload of Medi-Cal Clients you can serve at this site.
- b. Current- This information is pre-populated from CCBH/SanWITS Assignment data.
  - i. Only clients which you are the primary server (SAI) on a CCBH/SanWITS Medi-Cal Client Assignment will be added to this number. You can edit as you see fit.
  - ii. Verify all information and click "Save and Attest"

| 6 Medi-Cal Clients |                 |       |
|--------------------|-----------------|-------|
| <b>☉</b> Max ★     | 🖯 Curren        | t *   |
|                    |                 |       |
|                    | Save and Attest | Reset |

### 7. To contact the Optum Support Desk

- a. There are two ways to contact the Optum Support Desk.
  - i. Option 1. Click on the drop-down arrow next to "your name" and select Contact Us.

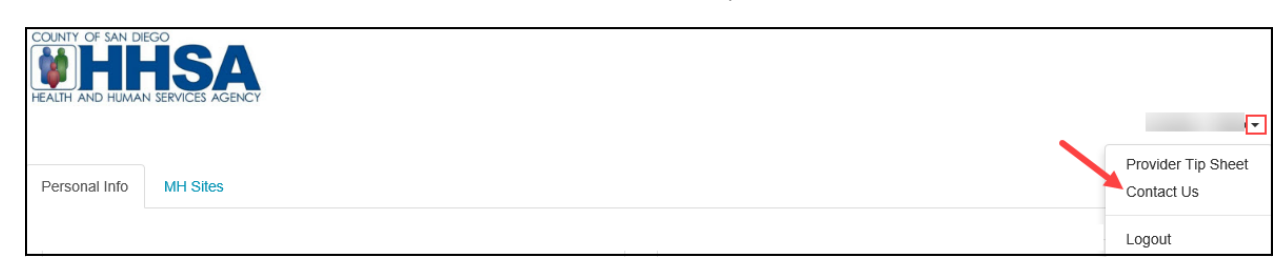

| Contact Optum Support Desk | × |
|----------------------------|---|
| € Your Name ★              | ] |
| Email Address *            |   |
| How Can We Help You? *     | ] |
|                            |   |
|                            |   |
|                            | ] |
| Submit                     |   |

• An email template will appear, complete all fields and select Submit.

ii. Option 2. On the bottom of the screen, click on "Optum Support Desk", email template will appear. Complete all fields and select Submit.

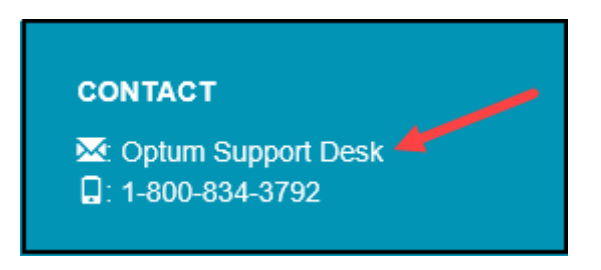